- 1. เปิดโปรแกรม Sierra Wireless Watcher ถ้าไม่มีโปรแกรมดาวน์โหลดได้ที่ <u>http://www.totalaircard.com</u>
- 2. คลิกเลือก Connections

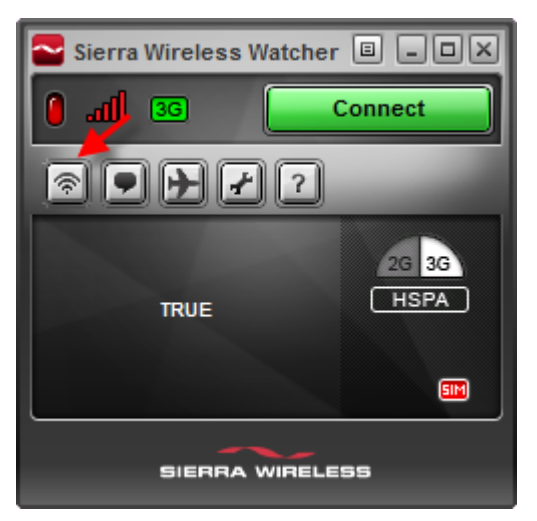

3. เลือก Profile > Add new profile > WWAN profile

| User Options                                                                                                    |                                                                 |                       |
|----------------------------------------------------------------------------------------------------|-----------------------------------------------------------------|-----------------------|
| General<br>Messaging<br>Messaging<br>Metwork<br>SIM Settings<br>Sounds<br>Profiles<br>Profiles<br>(♥) DTAC<br>(♥) Orange Thailand | Profiles<br>Default profile<br>Auto-disable NetBEUI (WWAN only) | Orange Thailand<br>No |
| Z<br>TotalAircard.con                                                                                                    | AN profile<br>-up profile<br>OK                                 | Cancel Apply          |

4. ใส่ Profile name = TOT, APN = internet แล้วกด Apply

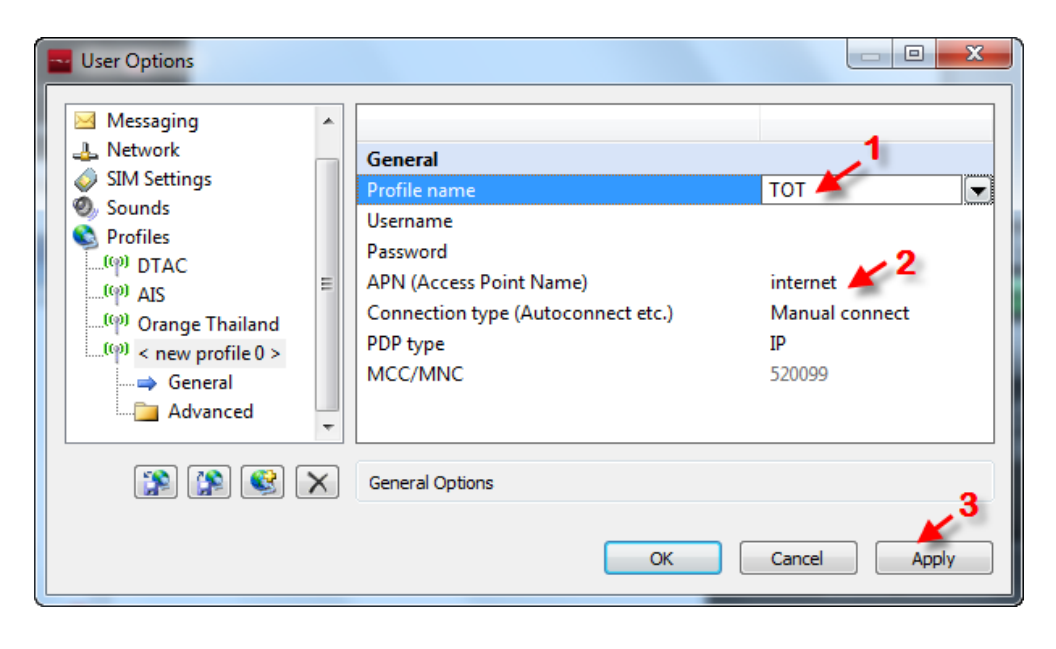

5. ตั้งค่า Default profile ให้เป็น TOT โดยเลือก Profiles > เลือก Default profile จาก List ให้เป็น TOT แล้วกด Apply

| 🔤 User Options                                                                                                    |                                                                 |                                                           |
|----------------------------------------------------------------------------------------------------|-----------------------------------------------------------------|-----------------------------------------------------------|
| <ul> <li>General</li> <li>Messaging</li> <li>Network</li> <li>SIM Settings</li> <li>Sounds</li> <li>Profiles</li> <li>Profiles</li> <li>(**) DTAC</li> <li>(**) Orange Thailand</li> <li>(**) TOT</li> </ul> | Profiles<br>Default profile<br>Auto-disable NetBEUI (WWAN only) | Orange Thailand<br>Orange Thailand<br>TOT<br>< Show All > |
| × 😰 🐒 🜊                                                                                                    | Profiles                                                        | 3                                                         |
|                                                                                                    | ОК                                                              | Cancel Apply                                              |

6. กด OK

| User Options                                                                                                    | 10 N                                                            |              |
|----------------------------------------------------------------------------------------------------|-----------------------------------------------------------------|--------------|
| <ul> <li>General</li> <li>Messaging</li> <li>Network</li> <li>SIM Settings</li> <li>Sounds</li> <li>Profiles</li> <li>(φ) DTAC</li> <li>(φ) AIS</li> <li>(φ) Orange Thailand</li> <li>(φ) TOT</li> </ul> | Profiles<br>Default profile<br>Auto-disable NetBEUI (WWAN only) | TOT<br>No    |
|                                                                                                    | Profiles                                                        |              |
|                                                                                                    | ОК                                                              | Cancel Apply |

7. กดปุ่ม Connect เพื่อเชื่อมต่อ Internet

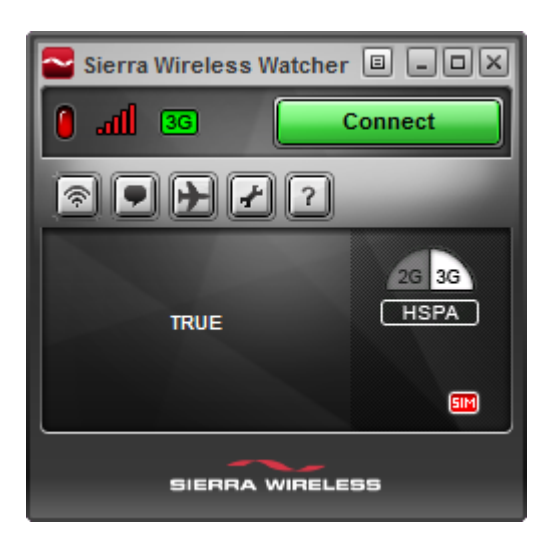